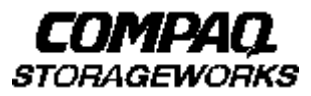

## **Quick Setup Guide**

RAID Array 8000/ESA12000 Fibre Channel Storage Subsystem for *Compaq Tru64 UNIX* (ACS V8.4 for Fibre Channel Switch)

AA-RFASA-TE

387388-001

### Before You Begin

In this Quick Setup Guide we tell you how to create an initial hardware configuration for both the Compaq StorageWorks RAID Array 8000 Fibre Channel Storage Subsystem and the Compaq StorageWorks Enterprise Storage Array 12000 Fibre Channel Storage Subsystem (the "RA8000/ESA12000 storage subsystem" or the "storage subsystem").

To create this configuration you will:

- Install Storage Building Blocks (SBBs) and program cards in the RA8000/ESA12000 storage subsystem cabinet, and install a Fibre Channel adapter in the host;
- Connect the Fibre Channel adapter to the storage subsystem HSG80 controller via a Fibre Channel switch;
- Install StorageWorks software on the server;
- Install the StorageWorks Command Console (SWCC) Client Graphical User Interface on the PC;
- Configure a Storageset.

Before you start these steps follow the instructions on the shipping container to unpack the RA8000/ESA12000 storage subsystem. Then move the storage subsystem to the operating location you have selected. Refer to the *RA8000/ESA12000 Storage Subsystem User's Guide*, EK–SMCPR–UG. A01 (387404-001) for information about selecting a location.

The instructions for installing and connecting storage subsystem components are given for the SW370 pedestal, but apply equally to other Compaq cabinet options. Depending on the storage subsystem you have ordered, you might have to install the storage subsystem in a cabinet and connect the cache module to a cache battery. Refer to the *User's Guide* for more information.

#### NOTE

You can find complete instructions for unpacking and installing the storage subsystem in the User's Guide and in the RA8000/ESA12000 HSG80 Solution Software V8.4 for **Compaq Tru64 UNIX** Installation Reference Guide, AA–RFAUA–TE/387389–001.

### Install the SSBs, a Program Card, and a Fibre Channel Adapter

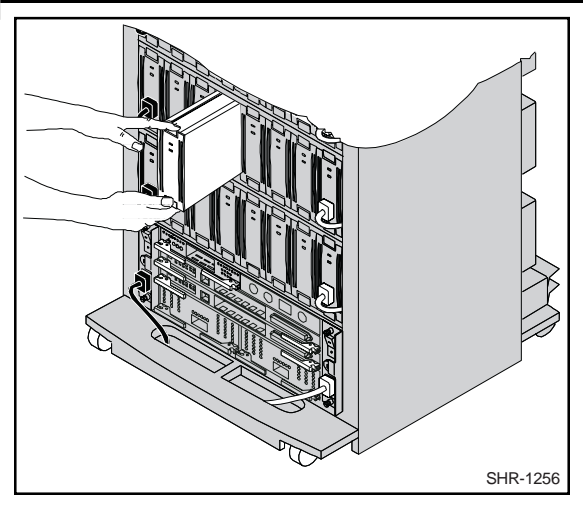

### Install the SSBs in the RA8000/ESA12000 Storage Subsystem Cabinet

- Insert an SBB into the shelf guide slots and slide the SBB into the shelf until the mounting tabs snap into place.
- For optimum SCSI bus distribution, install the SBBs from left-to-right and from bottom-to-top.

#### Install the PCMCIA Card in the HSG80 Controller

- Remove the ESD cover from the controller PCMCIA slot.
- Insert the PCMCIA card in the controller slot.
- Replace the ESD cover over the controller slot.

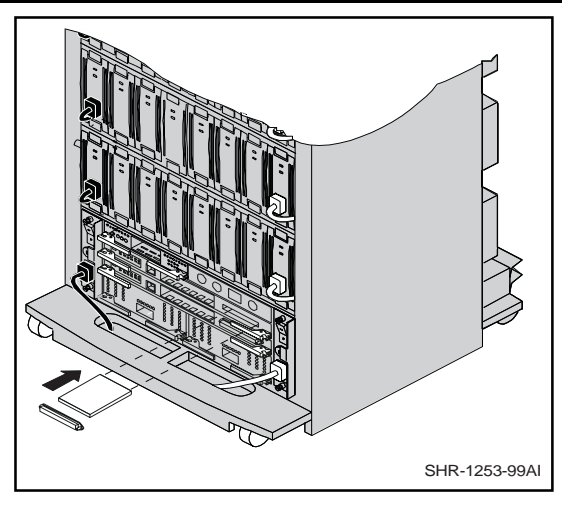

• Repeat the procedure for a second controller.

#### CAUTION

If you bump against the SCSI ID selector switch above the top controller, you can change the switch setting by mistake. Check the setting before you go on and reset the switch if necessary; the switch should be set on 0 for the first cabinet, 2 for the second cabinet, 3 for the third cabinet, and so on.

## Install the Fibre Channel Adapter in the Host

• Install the adapter according to instructions provided with the adapter and with the host.

### Connect the Fibre Channel Adapter to the Subsystem Controller

Connect the Fibre Channel Adapter to the Fibre Channel Switch and the Switch to the Storage Subsystem Controller with the Fiber–Optic Cables Supplied.

- Make sure the switch ③ firmware minimum version is 1.6.
- Install a GBIC-SW module in each switch port you are using.
- Connect a fiber-optic cable from the subsystem ① controller to a switch port.
- Connect a fiber-optic cable from the server Fibre Channel adapter to a switch port.
- Connect the Ethernet network ④ to the switch RJ-45 connector.

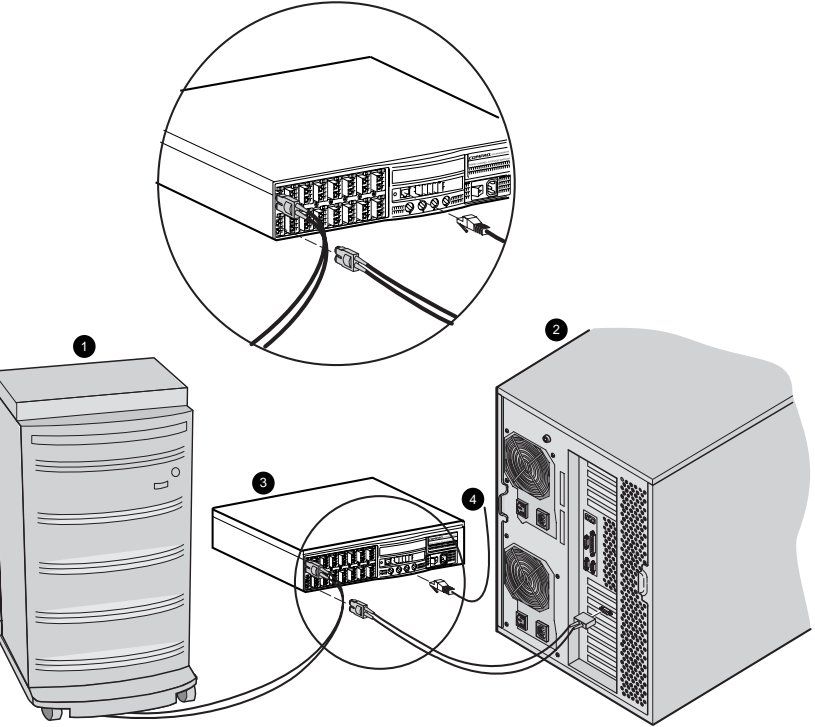

SHR-1310-99AI

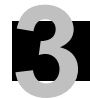

### Turn on the System Power

Connect the Fibre Channel Switch to an AC Power Outlet

Turn on the AC Power to the Switch (refer to the Fibre Channel Switch User's Guide, AA–RHBXA–TE, to ensure that the switch is configured properly).

Connect the Storage Subsystem to an AC Power Outlet

### Turn on the AC Power to the Subsystem

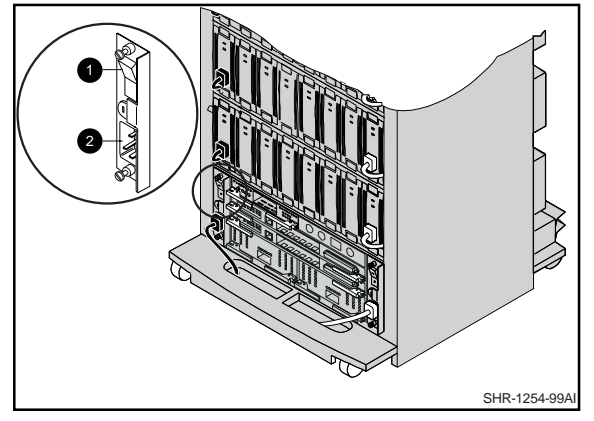

• ac power switch; • ac receptacle

• When the RESET LED on the HSG80 controller blinks at a rate of once per second the storage subsystem is ready to operate.

*Connect the Host Machine to an AC Power Outlet* 

*Turn on the AC Power to the Host Machine and Boot Compaq Tru64 UNIX* 

### Access the Command Line Interpreter (CLI) to Configure the Subsystem

# *Connect a PC as a Maintenance Terminal*

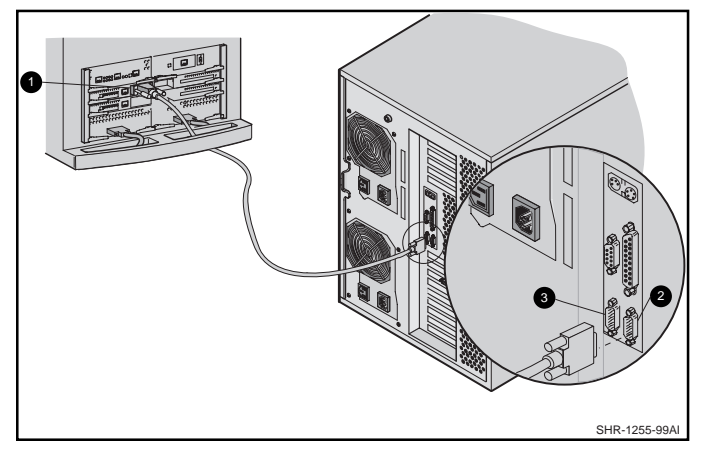

- Plug the RJ-12 communication cable connector into the maintenance port of the subsystem HSG80 controller
   O.
- Plug the 9-pin communication cable connector into the COM1 or COM2 port of the PC 2 or 3.

#### NOTE

Make sure there is a ferrite bead installed on the communication cable.

• Turn on the power to the PC.

# Establish a Connection Between the PC and the Subsystem Controller

- Start a communication program on the PC (for example, *Hyper Terminal*).
- Set the program to use the PC serial port, COM1 or COM2 (whichever port the communication cable is connected to).
- Set the communication parameters as follows:

8 bits 9600 baud 1 stop bit No parity

- Issue a connect command to establish connection with the controller.
- · Press the Enter key to display the CLI prompt

HSG80>

• You must set the port topology to "FABRIC" and restart both controllers. Type these commands

SET THIS PORT\_1 TOPOLOGY = FABRIC SET THIS PORT\_2 TOPOLOGY = FABRIC RESTART OTHER RESTART THIS

• To show the connectons made by the controller to the server via the switch,type **SHOW CONNECTION** at the CLI prompt.For a new, basic installation something similar to the following will appear:

### Access the CLI to Configure the Subsystem (Cont'd)

Connection

| Name      | Operating system  | Controller | Port | Address    | Status      | Unit Offset |
|-----------|-------------------|------------|------|------------|-------------|-------------|
| !NEWCON01 | WINNT             | THIS       | 2    | 210013     | OL this     | 0           |
|           | HOST_ID=1000-0000 | -C920-A6C5 | ADAI | PTER_ID=10 | 00-0000-C92 | 20-A6C5     |
| !NEWCON02 | WINNT             | OTHER      | 1    | 210013     | OL other    | 100         |
|           | HOST_ID=1000-0000 | -C920-A6C5 | ADAI | PTER_ID=10 | 00-0000-C92 | 20-A6C5     |

HSG80>

• You must change Operating system to DIGITAL\_UNIX for each connection. The syntax for the command is: SET {connection name} OPERATING\_SYSTEM = DIGITAL\_UNIX

Where {connection name} is the name from the SHOW CONNECTION command. In this example you type:

- SET !NEWCON01 OPERATING\_SYSTEM = DIGITAL\_UNIX
- SET !NEWCON02 OPERATING\_SYSTEM = DIGITAL\_UNIX
- Finally, type **SHOW** CONNECTION at the HSG80> prompt to show the change.

#### Connection

| Name      | Operating system  | Controller | Port | Address    | Status      | Unit Offset |
|-----------|-------------------|------------|------|------------|-------------|-------------|
| !NEWCON01 | DIGITAL_UNIX      | THIS       | 2    | 210013     | OL this     | 0           |
|           | HOST_ID=1000-0000 | -C920-A6C5 | ADAI | PTER_ID=10 | 00-0000-C92 | 0-A6C5      |
| !NEWCON02 | DIGITAL_UNIX      | OTHER      | 1    | 210013     | OL other    | 100         |
|           | HOST_ID=1000-0000 | -C920-A6C5 | ADAI | PTER_ID=10 | 00-0000-C92 | 0-A6C5      |
|           |                   |            |      |            |             |             |

HSG80>

#### NOTE

If the connections do not appear, either the installation or the power-on sequence was incorrect. Review and, if necessary, re-do the previous steps.

- From your Tru64 console terminal type file /dev/rrz\*c at the prompt.
- In the output from this command you will see an entry for HSG80CCL; this is the virtual command console LUN.

### Install the StorageWorks Software on the Compaq Tru64 UNIX Host Machine

#### Install the StorageWorks Software

- Insert the storage subsystem CD–ROM in the CD–ROM drive\*.
- Mount the CD-ROM with the command

mount -r -t cdfs -o rrip /dev/rz6c /mnt

- Change to the directory
  - cd /mnt/agent/SWCC210
- Execute the installation script
  - ./setld -l.
- Follow the online instructions to install the software.

\*Assuming: rz6 is the CD-ROM drive.

### Install and Launch StorageWorks Command Console (SWCC) Client

### Install the SWCC Client

- Insert the StorageWorks software CD–ROM in the CD– ROM drive of the PC.
- Run File Manager or Windows Explorer.
- Navigate to the folder
  - drive\_letter:\swcc\client\intel
- Double-click on Setup.exe.
- When the setup wizard appears, follow the instructions to complete the installation.
- When installation is complete, restart the system by answering *YES* to the restart question.

### Launch the Client

- Click on the windows taskbar Start button.
- Move the pointer to Programs -> Command Console

   -> HSG80 Storage Window, click on HSG80 Storage
   Window to display the Connection Selection dialog box.

| Connection Selection                                                                    | ? ×          |
|-----------------------------------------------------------------------------------------|--------------|
| Communication type<br>C S <u>e</u> rial<br>C <u>S</u> CSI<br>C <u>Network (TCP/IP</u> ) | OK<br>Cancel |

 Click on the Network (TCP/IP) button and OK to display the Connect Network (TCP/IP) dialog box.

| Connect Network (TCP/IP) ? 🗙             |
|------------------------------------------|
| Host <u>I</u> P name or address:         |
| large                                    |
| Detect Subsystems                        |
| Subsystem <u>n</u> ame:                  |
| large_hsg80,HSG80,HSG80,R016,rrzb3 💌     |
| Subsystem <u>P</u> hysical view: Default |
| 24-Device 🔽 🔿                            |
| Subsystem <u>G</u> rid view              |
| 6 Channel Small 💽 💿                      |
|                                          |

- Enter the *Compaq Tru64 UNIX* host name; then click *Detect Subsystems*. Client searches and finds the storage subsystems connected to your host and displays them in the *Subsystem Name* text box.
- Select a storage subsystem and click the *Connect* button; after two to three minutes the Storage Window is displayed.

### Verify Controller Properties

## Display SCSI Devices in the Devices Window

- Click on Storage in the Storage Window menu line.
- Move the pointer to *Device -> Add*; click on *Add*.
   SWCC finds installed drives and displays them in a grid by CHANNEL and SCSI TARGET ID number.

| Storage Window for COH1, 9600 | - C ×                   |
|-------------------------------|-------------------------|
| Die View Itanige Gotians Help |                         |
|                               |                         |
| Valued data of Eliz           |                         |
|                               |                         |
|                               |                         |
|                               |                         |
| Devices 148                   |                         |
|                               | TANGET D                |
| 812345                        | 7 8 9 18 11 12 13 14 15 |
|                               | 8888                    |
| 2000                          |                         |
| 2:0000                        | 8888                    |
| 2+0000                        |                         |
| 10000                         | 8888                    |
| 6 20 20 20 20                 |                         |
| Controllers 1                 | 2 20                    |
| 24023.12                      | NE SCOTT C              |
| 4                             |                         |
| or Help, press F1             | 19 W L U                |

#### **Verify Properties**

- Double-click on a controller icon in the *Storage Window*; the *Controller Properties* screen is displayed.
- Click on the tabs of the *Controller Properties* screen successively and confirm that the following values are set:

| <i>General</i> tab                      | Allocation class: 0<br>SCSI version: SCSI–2                                                                                   |
|-----------------------------------------|----------------------------------------------------------------------------------------------------|
| Host Ports tab                          |                                                                                                    |
| Host Port 1<br>Host Port 2              | Requested Topology: Fabric<br>Requested Topology: Fabric<br>Requested Port Address: 210213                                    |
| <i>Cache</i> tab                        | Cache flush time (seconds): 10<br>Respond to internal cache<br>battery condition: selected<br>Enable mirrored cache: selected |
| Battery tab                             | Confirm that the battery is fully charged                                                                                     |
| <i>Communications</i><br><i>LUN</i> tab | Enabled, fixed                                                                                                    |
| Connection tab                          | Operating System: DIGITAL UNIX<br>Unit Offset: 0 for Port 1                                                                   |

### Configure a Storageset

- Click on *Storage* in the *Storage Window* menu selection line and select *Add Virtual Disk* to begin Step 1 of the *Add Virtual Disk Wizard*.
- Click the *Striped parity device group (RAID 3/5)* radio button; click *Next>* for Step 2.
- Select the devices you want to include in the virtual disk by clicking on the disks listed in the *Available storage* windowpane; as you select a disk it is added in the *Selected devices* window.
- Click *Next>* for Step 3.

| Add Virtual Disk Wizard - Step 1 of 5                        | Add Virtual Disk Wizard - Step 2 of 5                                                                                                    |
|--------------------------------------------------------------|----------------------------------------------------------------------------------------------------|
| Select the RAID level for the new virtual dick.              | Select the available storage for creation of the new virtual disk.<br>Available storage: 45                                                                                                    |
| PAD level                                                    | Name         Channel         Target ID         Capacity         ▲           Image: DISK30200         3         2         18.20 GB         ■         ■         ■         ■         ■         ■         ■         ■         ■         ■         ■         ■         ■         ■         ■         ■         ■         ■         ■         ■         ■         ■         ■         ■         ■         ■         ■         ■         ■         ■         ■         ■         ■         ■         ■         ■         ■         ■         ■         ■         ■         ■         ■         ■         ■         ■         ■         ■         ■         ■         ■         ■         ■         ■         ■         ■         ■         ■         ■         ■         ■         ■         ■         ■         ■         ■         ■         ■         ■         ■         ■         ■         ■         ■         ■         ■         ■         ■         ■         ■         ■         ■         ■         ■         ■         ■         ■         ■         ■         ■         ■         ■         ■         ■ |
| Creater a high capacity virtual disk with high availability. | Select directs 3 devices to linke a hAlb 5/3 virtual disk.  Selected devices: 3           Name         Channel         Target ID         Capacity           Image: DISK10000         1         0         18.20 GB           Image: DISK20000         2         0         18.20 GB           Image: DISK30000         3         0         18.20 GB                                                                                                    |
| Med >Cancel                                                  |                                                                                                    |

Compaq StorageWorks RA8000/ESA12000 Fibre Channel Storage Subsystem for Compaq Tru64 UNIX

### Configure a Storageset (Cont'd)

• Select the capacity for the virtual disk. You can select the maximum capacity or create partitions by selecting only a portion of the available maximum. If you create partitions, complete all steps for this partition; then access the Wizard again, make the same choices and create another partition.

#### •Click *Next>* for Step 4.

| dd Virtual Disk Wizard - Step 3 of 5                                                                                                    | Add Virbail Disk Wizard - Step 4 of 5                                                                                                    |
|----------------------------------------------------------------------------------------------------|----------------------------------------------------------------------------------------------------|
| Set the capacity for the new vitual duk.<br>Based on the RAID level and devices you have selected, the capacity available for the new<br>intual duk is disubsed below.<br>Selected RMD level: 3/5 (mped party device)<br>Set vitual duk capacity<br>Epecity a capacity within this range<br>Minimum capacity 1 MB<br>Minimum capacity 1 MB | Set the options to be used when creating this new visual d<br>Visual Disk Name<br>Name ( i.e. 00 - 0199 ) : 40<br>P Enable webback cacke<br>P Enable webback cacke<br>P Enable webback c |
| Cepacity to vitual dak. 55600.74 MB                                                                                                    | Replacement policy  Replacement policy  Replacement policy  DEFAULT  Reconstruction rate  NDFMAL  Stack Next                                                                                                    |

• Enter the *Virtual Dlsk Name*; D0 through D99 are accessed through controller Port 1, while D100 through D199 are accessed through controller Port 2.

#### NOTE

Refer to the release notes for more information on the number of units your system can support.

- Click on the box *Save controller configuraton to virtual disk.*
- Click Next> for Step 5.

Quick Setup Guide

Bet configuration

# 8

### Configure a Storageset (Cont'd)

- Step 5 recaps your choices; if you are not satisfied, you can return to the applicable Wizard step using the *Back* button. when you are satisfied with your choices click *Finish*.
- When you return to the Storage Window you see the virtual disk you created illustrated in the *Virtual disks* windowpane. The hourglass on the disk icon indicates the Storageset is being initialized. The drives you used to create the RAIDset are highlighted in the *Devices* windowpane.

| Add Virtual Disk Wizard - Step 5 of 5                                                                                                    | 😼 Staraga Window for COH1, 19200 📰 🖬                                                                                                    |
|----------------------------------------------------------------------------------------------------|----------------------------------------------------------------------------------------------------|
| A virtual disk with the following characteristics will be created on the subsystem:                                                                                                    | the Yaw Songe Dates the<br>D B I I II II II III III<br>Yana data 11                                                                                                    |
| BAID level:     3/5 (striped     Virtual Disk Name:     d0       Capacity:     36.41 GB     Write-back cache:     ON       Lun ID Alias     NONE     Readahead cache:     ON       Save configuration:     ON     Read cache:     ON       Member devices:     3     Write protect     OFF       Max cached transfer:     32     Virte protect     OFF       Mame     Channel     Target     Capacity     DISK20000     1     0     18.20 GB       DISK20000     2     0     18.20 GB     DISK30000     3     0     18.20 GB       Replacement policy:     BEST_PERFORMANCE     Strip size:     DEFAULT     Feconstruction rate:     NORMAL | Textors (18)           1         2         3         4         5         5         7         3         14         75           1         2         3         3         5         7         5         7         14         75           1         2         2         2         2         2         2         2         2         2         2         2         2         2         2         2         2         2         2         2         2         2         2         2         2         2         2         2         2         2         2         2         2         2         2         2         2         2         2         2         2         2         2         2         2         2         2         2         2         2         2         2         2         2         2         2         2         2         2         2         2         2         2         2         2         2         2         2         2         2         2         2         2         2         2         2         2         2         2         2         2         2 |
| Host access:          INEWCDN08         If you are satisfied with these characteristics, select Finish to create the virtual disk.         < Back                                                                                                    | NOTE<br>You must shut down and reboot -r your <b>Compaq</b><br>Tru64 UNIX server before it recognizes the Storageset<br>you have created.                                                                                                    |

#### **Congratulations!**

You have now completed all the steps required to create an initial hardware configuration for your controller. For more information about using the SWCC software on the *Compaq Tru64 UNIX host refer to the RA8000/ESA12000 HSG80 Solution Software V8.4 for Compaq Tru64 UNIX Installation Reference Guide.* For more information about using the SWCC software on the *Windows host refer to the Command Console User's Guide.* 

COMPAQ recommends that you verify and record your configuration for future reference.

Copyright © Compaq Computer Corporation, 1999 All Rights Reserved StorageWorks is a trademark of Compaq Computer Corporation Windows is a registered trademark of Microsoft Corporation All other trademarks and registered trademarks are the property of their respective holders. PRINTED IN USA

AA-RFASA-TE

387388-001